# 石家庄市市场监督管理局"被冒名登记" 异地申请系统(移证签)使用手册

## 2020.4

## 一、下载安装移证签 APP

通过微信扫一扫,扫描一下二维码后,点击右上角【...】用<mark>手机浏览器</mark>打开, 选择相应的手机型号进行下载安装。

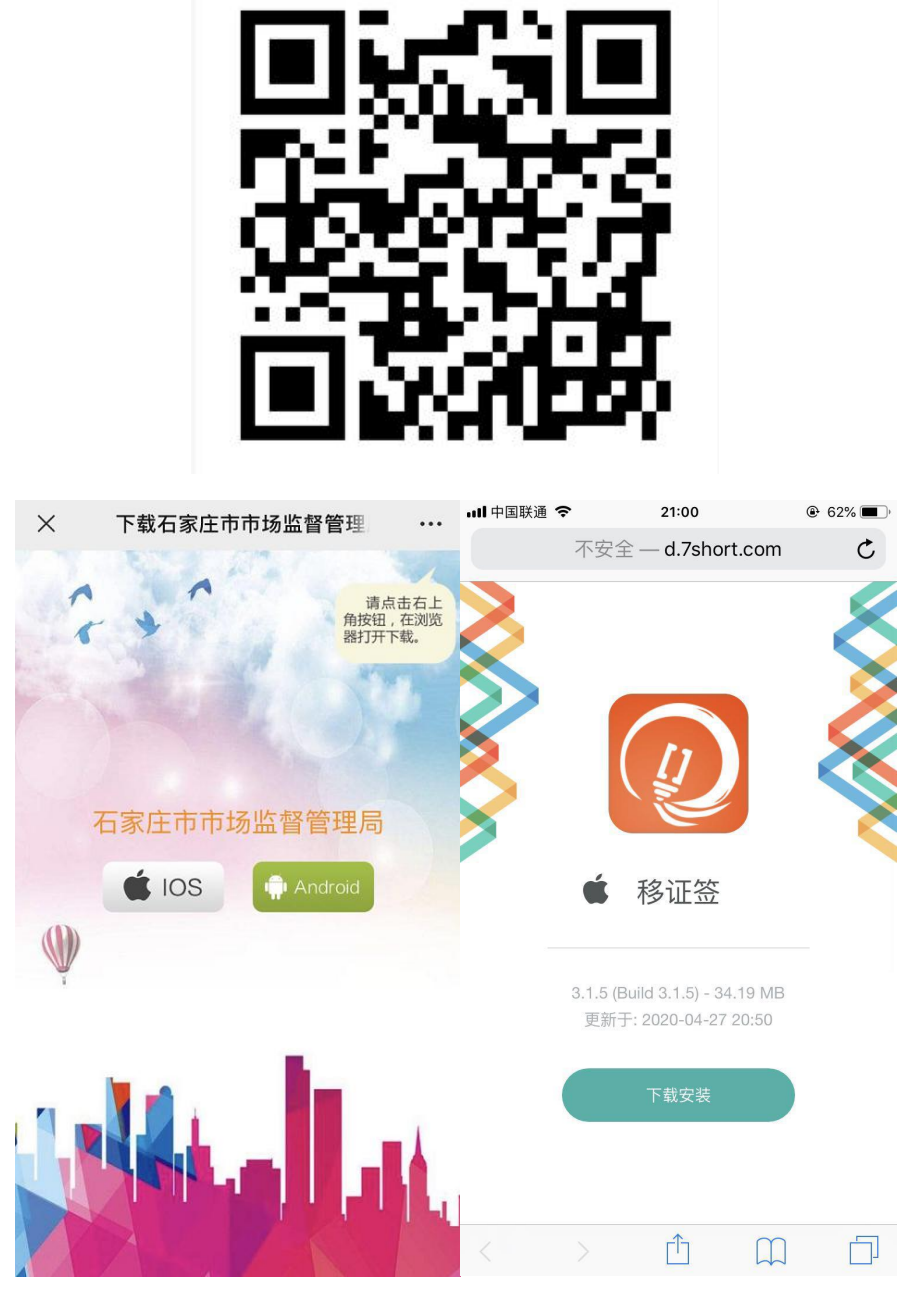

注:若使用苹果手机,下载 APP 后在【设置】<<【通用】<<【设备管理】中添加信任后方可使用,如下图:

|                           | 设置                                                                                                    | <b>↓</b><br><b>→</b><br><b>→</b> |
|---------------------------|----------------------------------------------------------------------------------------------------|----------------------------------------------------------------------------------------------------|
| ß                         | 通知    >                                                                                                    | 日期与时间 >                                                                                                    |
|                           | 声音与触感                                                                                                    | 键盘                                                                                                    |
|                           | 勿扰模式                                                                                                    | 语言与地区                                                                                                    |
| Π                         | 屏幕使用时间                                                                                                    | 词典                                                                                                    |
| _                         | ultanut januv, kong                                                                                                    |                                                                                                    |
| $\bigcirc$                | 通用 1 >                                                                                                    | iTunes 无线局域网同步       >                                                                                                    |
|                           | 控制中心                                                                                                    | VPN 未连接 >                                                                                                    |
| AA                        | 显示与亮度                                                                                                    | 设备管理 2 >                                                                                                    |
|                           | 墙纸                                                                                                    | 116.000                                                                                                    |
|                           | Siri 与搜索                                                                                                    |                                                                                                    |
|                           | 触控 ID 与密码 >                                                                                                    | 还原 >                                                                                                    |
| sos                       | SOS 紧急联络 >                                                                                                    | 关机                                                                                                    |
| < Ter                     | Shield Software and Technology Co                                                                                                 | TecShield Software and Technology Co.                                                                                                    |
| 来自开<br>Techne             | 发者"iPhone Distribution: TecShield Software and<br>Jlogy Co., Ltd."的应用在此 iPhone 未受信任,在信                                            | 来自开发者"iPhone Distribution: TecShield Software and                                                                                                    |
| 信任                        | 发者之前将不会运行。<br>"TecShield Software and Technology                                                                                  | Technology Co., Ltd."的应用在此 iPhone 未受信任,在信任此开发者之前将不会运行。<br>信任"TecShield Software and Technology<br>在此 iPhone 上信任"iPhone                                                                                                    |
| 在此开<br>信任<br>来自开<br>SOFTV | 发者之前将不会运行。<br><b>"TecShield Software and Technology</b><br>发者"IPHONE DISTRIBUTION: TECSHIELD<br>VARE AND TECHNOLOGY CO., LTD."的应用 | Technology Co., Ltd."的应用在此 iPhone 未受信任,在信<br>任此开发者之前将不会运行。<br>信任"TecShield Software and Technology…<br>在此 iPhone 上信任"iPhone<br>Distribution: TecShield<br>Soft Software and Technology                                                                                                    |

## 二、应用注册及实名认证

## 2.1 账号注册

首次登陆 APP 需进行账号注册。用户点击【注册用户】按钮,进入注册界

面。填写"手机号"、"密码"并通过验证码的方式验证用户信息后,即可注册成功。

| ull 中国联通 🗢 | 21:15    | ● 57% ■ ) | く返回                                           | 用户注册     |       | <b>〈</b> 用户注册               | 注册成功                                                    |
|------------|----------|-----------|-----------------------------------------------|----------|-------|-----------------------------|---------------------------------------------------------|
|            |          |           |                                               | 用户注册     |       | $\bigcirc$                  | <mark>恭喜,您已经注册成功</mark><br><sup>为了确保正常使用,请您进行实名认证</sup> |
|            | 移证签      |           | 手机号<br>+86 │请输                                | 〕入11位手机号 |       |                             | 8                                                       |
| 名 请辞       |          | <b>_</b>  | 请输入验证码                                        |          | 获取验证码 |                             | 个人版                                                     |
| 合 请转       |          |           | 请输入密码<br>———————————————————————————————————— |          |       | <ol> <li>(1) 实名信</li> </ol> | 息一旦认证,不能更改,请谨慎选择!                                       |
|            | 登录       |           |                                               | 协议》《隐私政策 | >     |                             | 实名认证                                                    |
| ⊘ 自动3      |          | 伐回密码      | 《数字                                           | 证书服务协议》  |       |                             |                                                         |
|            | 注册账户     |           |                                               | 下一步      |       |                             |                                                         |
|            | - 微信登录 — |           |                                               |          |       | * 未3                        | 实名认证,不能正常使用移证签                                          |

### 2.2 实名认证

用户注册账号成功后,即可进入实名认证阶段,通过身份证识别+人脸活体 照来对用户真实身份进行实名认证。实名认证操作分为两步:身份证拍摄和人脸 照采集。

点击【实名认证】按钮,进入实名认证环节,如下图:

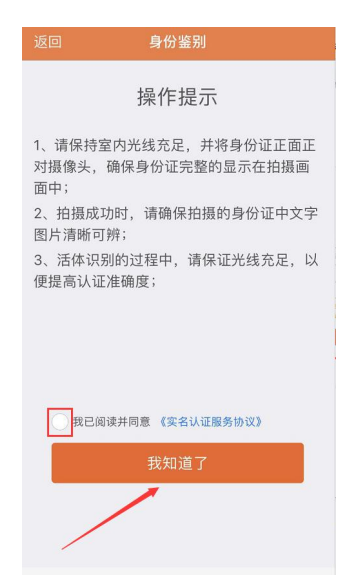

实名认证第一步:身份证拍摄,请将个人身份证正面对准采集框进行拍摄,

#### 如下图:

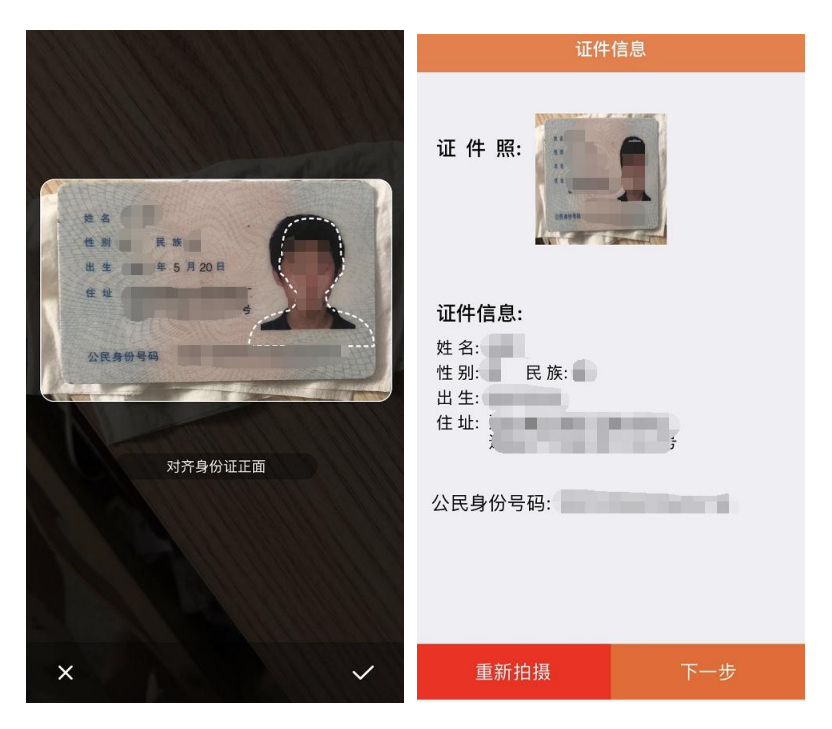

实名认证第二步:人脸活体照采集,请根据语音提示做相应动作。如下图:

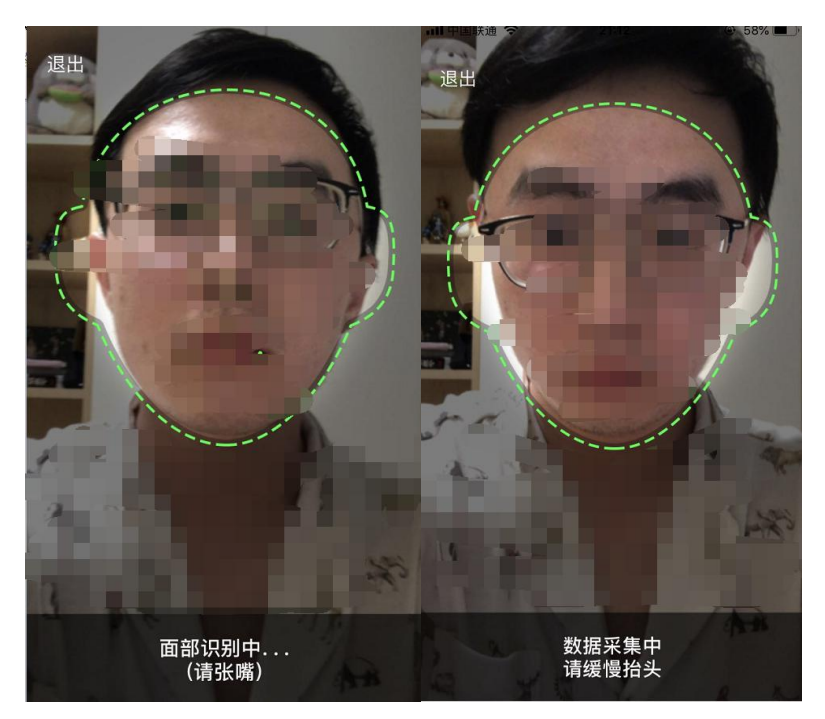

| 认证f                                      | 言息   | 鉴别结果 |
|------------------------------------------|------|------|
| 证件照                                      | 活体照片 | 軍核通过 |
| 姓名:<br>性别:男 民族:<br>出生:<br>住址:<br>公民身份号码: |      |      |
|                                          |      | 确定   |
| 提交ì                                      | 人证   |      |

采集成功后,点击【提交认证】按钮,完成实名认证操作。

## 三、申请单填写提交

### 3.1 个人手写签名采集

账号注册和实名认证均通过后,即可进入"个人手写签名"采集环节,用户 后续提交的申请单中加盖个人手写签名。用户选择【原笔迹采集】进入个人手写 签名采集环节,在个人签名采集界面空白处即可采集个人笔迹(若采集有误,可 点击清楚按钮重新采集),采集完毕后点击右上角【对勾】按钮提交。采集成功 的个人签名可在 APP 首页【签名管理】中进行查看。

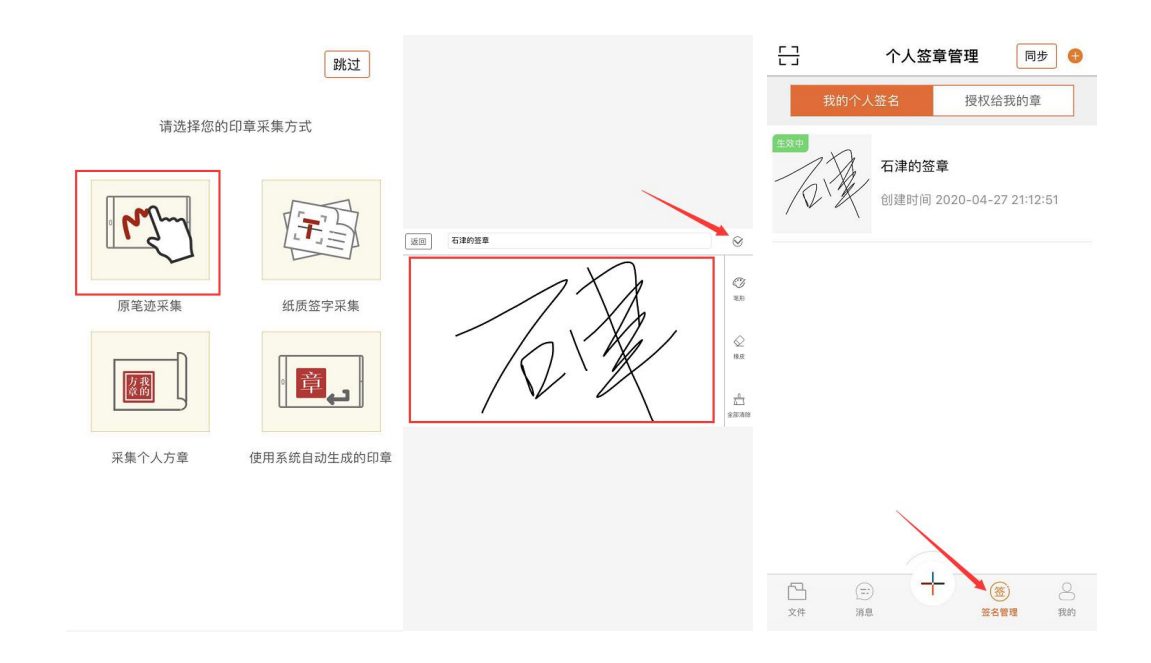

### 3.2 申请单提交

在 APP 首页,点击【+】进入申请单填写环节,申请单分为:《撤销冒用他人 身份信息取得公司登记申请书》和《销冒用他人身份信息取得公司登记承诺书》,"被 法人"应依次填写两个文件,如下图:

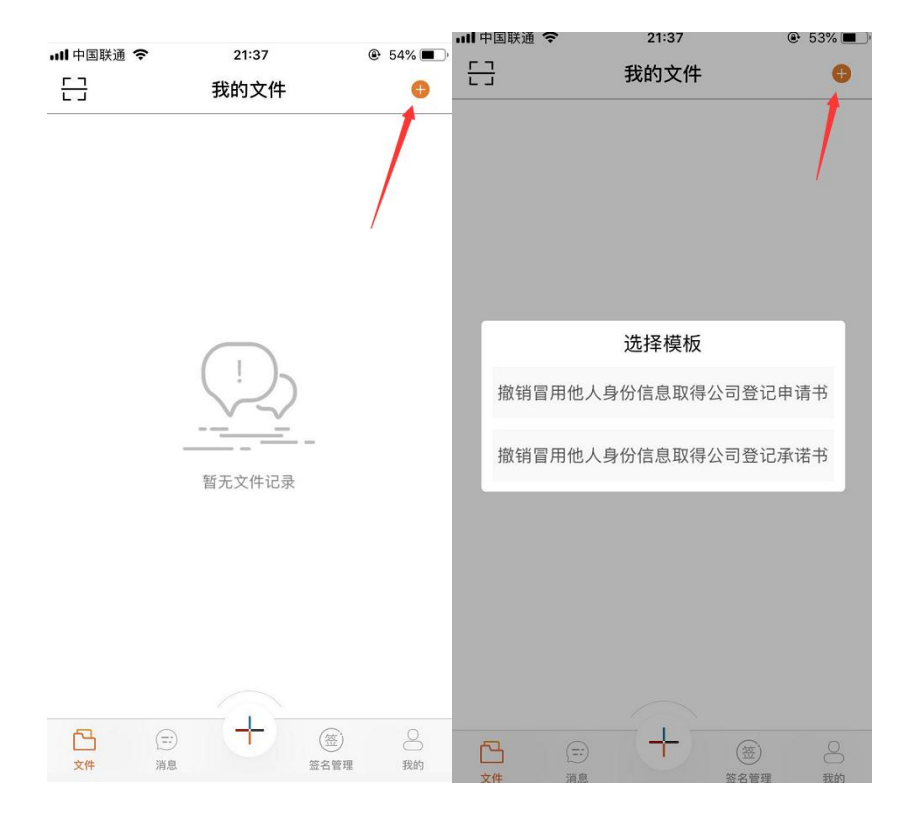

### 3.2.1 撤销冒用他人身份信息取得公司登记申请书申报

用户在 APP 首页,选择【+】<<【撤销冒用他人身份信息取得公司登记申请 书填写】,进入申请书填写界面,如下图:

| ・川中国联通 今 21:37 ④ 53% ■          | $\leftarrow$      | 填写信息           |
|---------------------------------|-------------------|----------------|
| - → 我的文件 ●                      | 申请人               |                |
|                                 | 申请人               | 请输入申请人         |
|                                 | 身份证号码             | 请输入身份证号码       |
|                                 | 申 请 人<br>身份证地址    | 请输入申请人身份证地址    |
| 选择模板                            | 联系电话              | 请输入联系电话        |
| 撤销冒用他人身份信息取得公司登记申请书             | 当事人               |                |
| 做饼回用油人自必信自取得八司務记录谋士             | 企业名称              | 请输入企业名称        |
| U 마사니 보니 모신자(FA U 마소지)에 다 마가에 다 | 统一社会信用代码<br>(注册号) | 请输入统一社会信用代码(注册 |
|                                 | 法定代表人<br>(负责人)    | 请输入法定代表人(负责人)  |
|                                 | 联系电话              | 请输入联系电话        |
|                                 | 住所<br>(经营场所)      | 请输入住所 (经营场所)   |
|                                 |                   | 下一步            |

用户根据表单内容,填写相应信息后,点击【下一步】,自动生成《撤销冒 用他人身份信息取得公司登记申请书》,如下图:

| $\leftarrow$      | 填写信息                                   | <  |                                                            | 三              |              | 全                  |         | ÷ |  |  |
|-------------------|----------------------------------------|----|------------------------------------------------------------|----------------|--------------|--------------------|---------|---|--|--|
| 申请人               |                                        |    |                                                            |                | /            |                    |         |   |  |  |
| 申请人               |                                        |    | 撤销                                                         | 肖冒用他           | 3人身份信/       | 息取得公司              | 司登记     |   |  |  |
| 身份证号码             | •                                      |    |                                                            |                | 申请书          | ŝ                  |         |   |  |  |
| 100 Mar 1         | an output and the second of the second |    | 受理部门                                                       | ]:             |              | 受理日                | 明:      |   |  |  |
| 甲请人               | 河北省石家庄市                                |    |                                                            | 申请人            |              | 身份证号码              |         |   |  |  |
| 为的证据证             |                                        |    | 申请人                                                        |                | 河北省石家庄市      | 联系电话               |         |   |  |  |
| 联系由话              |                                        |    |                                                            | 企业名称           |              | 统一社会信用<br>(代码(注册号) |         |   |  |  |
| 47.37.010         |                                        |    | 当事人                                                        | 法定代表人<br>(负责人) | <del>X</del> | 联系电话               |         |   |  |  |
| 当事人               |                                        |    |                                                            | 住所<br>(经营场所)   | 石家庄市         |                    |         |   |  |  |
| 企业名称              |                                        | _  | 申请事项                                                       | 测试             |              |                    |         |   |  |  |
| 统一社会信用代码<br>(注册号) | -                                      |    |                                                            |                |              |                    |         |   |  |  |
| 法定代表人<br>(负责人)    | -                                      |    | 申请理业及<br>具体接死                                              |                |              |                    |         |   |  |  |
| 联系电话              |                                        |    |                                                            |                |              | 2020-4             | 104月27日 |   |  |  |
| 住所<br>(经营场所)      | 石家庄市                                   | 备然 | 备注: 1、附申请人身份证复印件: 2、申请人仅限于个人身份信息被冒用的自<br>然人: 3、申请人签名次需按手印。 |                |              |                    |         |   |  |  |
|                   | 下一步                                    |    |                                                            |                |              |                    |         |   |  |  |

用户点击右上角【印章】按钮,选择已采集好的个人手写签名,在指定位置 进行签字操作,如下图:

|      |                   | 申请书     | ŝ          |           |                         |                        | 申请书    | ŝ                                                                                                 |                    |
|------|-------------------|---------|------------|-----------|-------------------------|------------------------|--------|---------------------------------------------------------------------------------------------------|--------------------|
| 受理部  | ה:<br>ו           | 1       | 受理日        | 期:        | 受理部                     | D:                     |        | 受理日                                                                                               | 1期:                |
| 申请人  | 申请人           申请人 | 河北省石家中市 | 身份证号码 联系由话 | 130108    | 申请人                     | 申请人<br>申请人             | 石津     | 身份证号码                                                                                             | 130103199105202114 |
|      | 身份证地址 企业名称        | 测试有限公司  | 统一社会信用     | 123456789 |                         | 身份证地址 企业名称             | 洪斌有限公司 | 统一社会信用                                                                                            | 123456789          |
| 占率人  | 法定代表人<br>(负责人)    | 2       | 联系电话       | li        | 与事人                     | 法定代表人<br>(负责人)         | 石津     | 联系电话                                                                                              | 1313111111         |
|      | 住所<br>(经营场所)      | 石家庄市    |            |           |                         | 住所<br>(经营场所)           | 石家庄市   |                                                                                                   |                    |
| 申请事项 | 测试                |         |            |           | 申请事项                    | 测试                     |        |                                                                                                   |                    |
| 个人签章 |                   | 授权签     | 章          | 图片印章      | 申请理由及<br>具体情况<br>各注,1.0 | 源的式<br>申请人同意声<br>申请人向金 |        | 消<br>安朝<br>3<br>3<br>3<br>3<br>3<br>3<br>3<br>3<br>3<br>3<br>3<br>3<br>3<br>3<br>3<br>3<br>3<br>3 |                    |

点击【确认】按钮,即可完成签字操作,签字完成后,申请书将提交至市场 监督管理局进行审核。

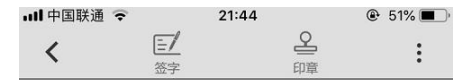

撤销冒用他人身份信息取得公司登记 申请书

|           | 7:             |           | 受理日                                | 期: |
|-----------|----------------|-----------|------------------------------------|----|
|           | 申请人            |           | 身份证号码                              | K. |
| 申请人       | 申请人身份证地址       | 河北省石家庄市   | 联系电话                               | 1  |
| 当事人       | 企业名称           |           | 统一社会信用<br>代码(注册号                   |    |
|           | 法定代表人<br>(负责人) |           | 联系电话                               |    |
|           | 住所<br>(经营场所)   | 石家庄市      |                                    |    |
| 申请事項      | 测试             |           |                                    |    |
|           |                |           |                                    |    |
| 申请理由及具体情况 | 申请人同意向         | 冒用地场主体登记组 | 所地描这公安机。<br>鉴 <sup>~</sup><br>2020 |    |

#### 3.2.2 撤销冒用他人身份信息取得公司登记承诺书申报

用户在 APP 首页,选择【+】<<【撤销冒用他人身份信息取得公司登记承诺书】, 进入承诺书填写界面,填写相关申报信息后,点击【下一步】,自动生成《销冒 用他人身份信息取得公司登记承诺书》,如下图:

| •Ⅲ中国联通 ኛ 21:37                                            | - <del>-</del>   | 填写信息                                         | < ₫ ≗                                                                                                    | : |
|-----------------------------------------------------------|------------------|----------------------------------------------|----------------------------------------------------------------------------------------------------|---|
| ────────────────────────────────────                      | 冒用办理<br>企业名称     | 请输入冒用办理企业名称                                  | <u> </u>                                                                                                    | • |
|                                                           | 登记时间             | 请选择登记日期                                      | 撤销冒用他人身份信息取得公司登记承诺书                                                                                                    |   |
|                                                           | 冒用职务             | 请输入冒用职务                                      | 本人的身份信息被冒用办理了 <u>测试</u> (企业名称) <u>2020</u>                                                                                                    |   |
| <b>选择模板</b><br>撤销冒用他人身份信息取得公司登记申请书<br>撤销冒用他人身份信息取得公司登记承诺书 | 注:冒用职务<br>理或负责人、 | 简写如脱东、法定 代表人、董事、监事、总经<br>财务负责人、投资人、合伙人或者经营者等 | 中 0.1.为 22日的金建星记、该金生物 法人(印版家、法<br>发 代表人、豪孝、夏季、公理观负责人、州东会贡人、<br>投资人、合伙人或者经营者等) 车留周末人的身份有意與得<br>量记(各案人)、人特ற质局中搞懂的主任金金星记,本人<br>郑重东语,本人从未授政策率超很(任代人申请参理)还金<br>业登记:本人从未受政策率超很(任代人申请参理)还金<br>业登记章,本人从来要切上这金金段之出法,也从未要均上送<br>金兰的经营管理,收益全部党也出法,也从未要均上送<br>金兰的经营管理,收益全部党也出法,也从未要均上送<br>金兰的经营管理,收益全部党也出法,也从未要均一送<br>余、人承诺也上标道的的客席类、如何重度服形送,德瑞美<br>实情况,给他人通信条件,他用思维人人员名年的后来。<br>为防止本人的身份信息再次被冒用办理金业登记,本人<br>同意用人人信息考入行政党和关注影管理系统,手用宽盘<br>今后办理金业登记过程中,接受复加户格的身份线验,必要<br>时刻现场接受身份依益。 |   |
|                                                           |                  |                                              | 承诺人:                                                                                                    |   |
|                                                           |                  |                                              | 2020年04月27日<br>春頃:承诺人签名处驾牧手印。                                                                                                    |   |
| <b>B = + (s)</b> 8.                                       |                  | 下一步                                          |                                                                                                    |   |

点击右上角【印章】按钮,选择已采集好的个人手写签名,在指定位置进行 签字操作,如下图:

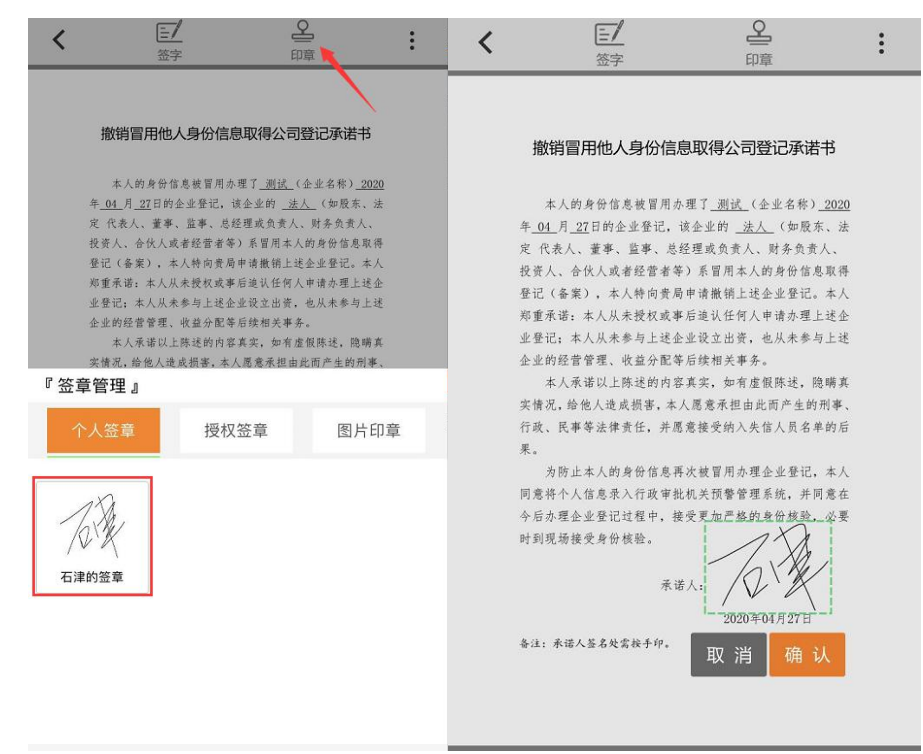

点击【确认】按钮,即可完成签字操作,签字完成后,承诺书将提交至市场 监督管理局进行审核。

|     | 撤销冒用他人身份信息取得公司登记承诺书                        |
|-----|--------------------------------------------|
|     | 本人的身份信息被冒用办理了 <u>测试</u> (企业名称) <u>2020</u> |
| 华   | 04_月_27日的企业登记, 该企业的 法人 (如股东、法              |
| 定   | 代表人、董事、监事、总经理或负责人、财务负责人、                   |
| 投   | 资人、合伙人或者经营者等)系冒用本人的身份信息取得                  |
| 登   | 记(备案),本人特向贵局申请撤销上述企业登记。本人                  |
| 郑   | 重承诺:本人从未授权或事后追认任何人申请办理上述企                  |
| SP. | 登记;本人从未参与上述企业设立出资,也从未参与上述                  |
| 企   | 业的经营管理、收益分配等后续相关事务。                        |
|     | 本人承诺以上陈述的内容真实,如有虚假陈述,隐瞒真                   |
| 实   | 情况,给他人造成损害,本人愿意承担由此而产生的刑事、                 |
| 行   | 政、民事等法律责任,并愿意接受纳入失信人员名单的后                  |
| 果   |                                            |
|     | 为防止本人的身份信息再次被冒用办理企业登记,本人                   |
| [6] | 意将个人信息录入行政审批机关预警管理系统,并同意在                  |
| 今   | 后办理企业登记过程中,接受更加严格的身份核验,必要                  |
| 时   | 到现场接受身份核验。                                 |
|     | - No. 1                                    |
|     | 承诺人:                                       |
|     | 2020年04月27日                                |

| 移证签管理          | E        |                                         |      |                     |        |          |
|----------------|----------|-----------------------------------------|------|---------------------|--------|----------|
|                | ○ 后台首页 単 |                                         |      |                     |        | ⊙ 页面操作 ▼ |
| B U A          | 石津       | 选择读取状态 ✔ 文件名称 搜索                        |      |                     |        |          |
| 你好!admin, 欢迎登录 |          |                                         |      |                     |        |          |
| 箇 申请记录         | 申请人      | 文件名称                                    |      | 申请时间                | 是否已读   | 操作       |
|                | 石津       | 撤销冒用他人身份信息取得公司登记申请书                     |      | 2020-04-27 21:44:07 | 未读置为已读 | 下载 查看    |
|                |          |                                         |      |                     |        |          |
|                |          | 信息                                      | ×    |                     |        |          |
|                |          | 施让署为已运7                                 |      |                     |        |          |
|                |          | MDML2-DX:                               |      |                     |        |          |
|                |          | - A A A A A A A A A A A A A A A A A A A | 定 取消 |                     |        |          |
|                |          |                                         |      |                     |        |          |